## Bibliografia para AutoLISP

- 1. <u>http://home.fa.utl.pt/~lromao/autolisp/autolisp\_12\_autodesk.pdf</u>
- 2. <u>http://home.fa.utl.pt/~Iromao/autolisp/autoLISP\_v12\_franca.pdf</u>

Exercício 1 – Copo (rever e refazer com linguagem LISP)

- Recapitular o exercício do copo através de comados manuais do AutoCAD
- Rotina em AutoLISP
  - 1. criada e editada no Notepad++ ou com o comando VLISP no AutoCAD
  - 2. **Defund** define function introduz nome da macro : **COPO3D** nome a utilizar para ativar a macro no AutoCAD
  - 3. Fazer upload para o AutoCAD
    - <u>Copy</u> e <u>Paste</u> na barra de comandos **OU**
    - **APPLOAD** e selecionar o ficheiro da macro

## Análise da macro

- O <u>texto a verde</u> não influencia o código da macro é apenas indicativo/informativo para quem vai utilizar a macro - LISP só assume comandos entre parenteses
- (setvar "CMDECHO" 0) -para não se ver os comando executados na linha de comando
- (setvar "3dosmode" 0) desliga o 3dsnap
- (setvar "osmode" 0) desliga o snap
- Para definir o copo criar os círculos com as respetivas coordenadas
  - a. (setq C2 (entlast)) necessidade de ir constantemente atribuindo nomes às formas criadas, de modo a possibilitar a aplicação de comandos posteriores que envolvam essas mesmas formas
  - b. Os nomes são utilizados para a definição da ordem de execução do comando LOFT - (command "loft" C1 C2 C3 C4 C5 C6

**Conselho** : introdução da macro de forma faseada de forma a verificar o bom funcionamento da mesma

## Exercício 2 - Telhado de 4 águas, com 30º de inclinação

• Copiar uma macro para o Notepad++ e guardá-la como nome.lsp

## <u>Análise da macro</u>

- mesmas <u>3 definições iniciais</u> do exercício anterior
  - com a diferença (setvar "osmode" 1) deixar endpoint ativado necessário para o desenho de polilinhas

- quando a polilinha está concluída, destiva-se o endpoint (setvar "osmode" 0)
- PLINE 4 perguntas para definir os 4 pontos da polilinha
  - o (command "pline" p1 p2 p3 p4
  - selecionar os pontos no próprio AutoCAD -como resposta às perguntas associadas
  - o (setq perímetro (entlast)) designo a polilinha como "perímetro"
- Quando a polilinha está definida EXTRUDE (Command "extrude" perímetro "" "t" 60 "" 1000 "") – com especificações que vão originar o telhado desejado
  - <u>No AutoCAD</u> equivalente a:
    - 1. Sobre um retêngulo previamente desenhado e extrudido para formar um sólido
    - 2. **EXTRUDE TAPER ANGLE** 60° 1000 (altura suficiente para fechar as 4 águas)
- Aplicação da macro no AutoCAD
  - Fazer upload da macro COPY/PASTE ou APPLOAD
  - Chamar a macro na barra de comandos
  - Selecionar os 4 pontos de platibanda de um sólido previamente desenhado

Exercício 3 – Rampa em espiral (rever e refazer com linguagem LISP)

- Recapitular o exercício do copo através de comados manuais do AutoCAD
- Introdução do comando **SWEEP** funciona como o EXTRUDE por um caminho, sem necessidade de ambos estarem diretamente relacionados
  - a. Desenhar círculo e linha vertical com 10 de altura ao centro do círculo –
    SWEEP selecionar círculo selecionar linha Enter com relação entre partes OU
  - **b.** Desenhar HELIX e círculo afastado da mesma **SWEEP** selecionar círculo selecionar helix Enter **sem relação entre partes**